## LES SERVICES SGSS & SG MARKETS GUIDE UTILISATEUR

1ère connexion aux services de SGSS au sein de la plateforme SG Markets

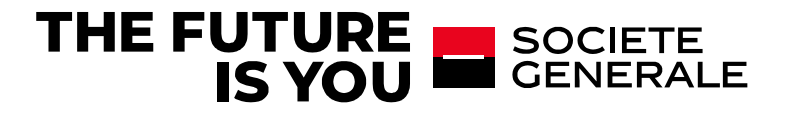

### 2 ETAPES POUR SE CONNECTER

- 1. CONNEXION A SG MARKETS
- 2. CONNEXION AUX SERVICES SGSS
- 3. CONNEXION AVEC AUTHENTIFICATION FORTE
- 4. REINITIALISER SON MOT DE PASSE & AIDE (HELP CENTER)

#### **CONNEXION A SG MARKETS**

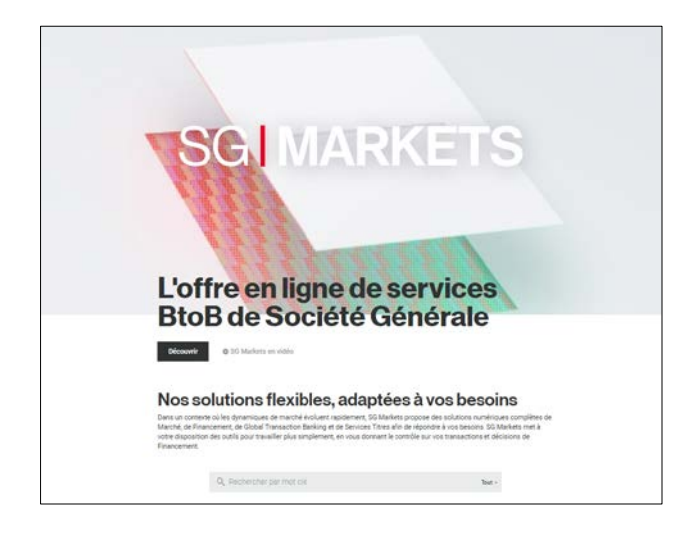

#### CONNEXION AUX SERVICES SGSS DANS SG MARKETS

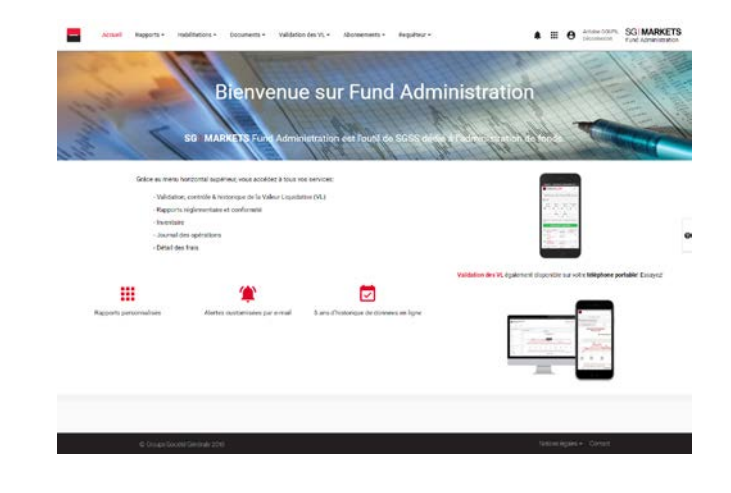

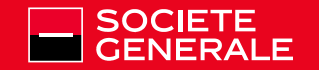

### **1- CE QU'EST SG MARKETS.**

SG Markets est la plate-forme multi-services de la Société Générale qui fournit aux entreprises des solutions numériques complètes pour les services de marché, de financement, de transactions bancaires globales et de Services de Titres (<u>Securities</u> <u>Services</u>) répondant à vos besoins.

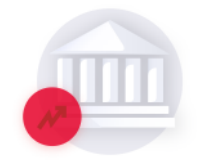

#### Marché

Une offre complète de services pré-trade, d'exécution et post-trade, dédiés à votre portefeuille de trading.

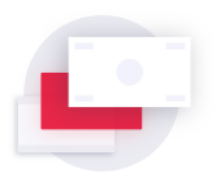

#### Financement

Des services en ligne pour vous accompagner sur les marchés de capitaux et dans vos opérations de financement structuré, ainsi que des conseils stratégiques pour les émetteurs internationaux.

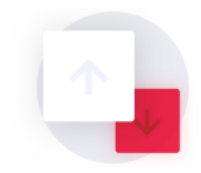

Global Transaction Banking

Solutions de Global Transaction Banking vous permettant d'établir et de gérer vos actifs.

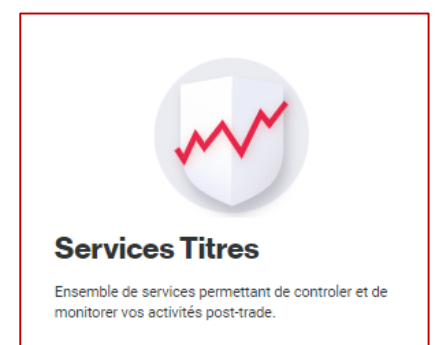

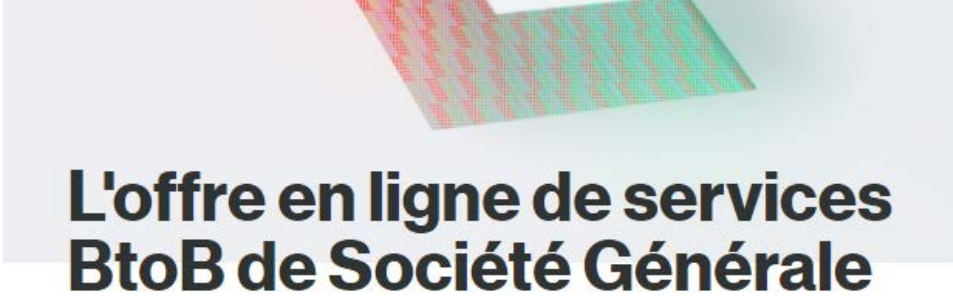

SG-MARKETS

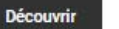

SG Markets en vidéo

Nos solutions flexibles, adaptées à vos besoins

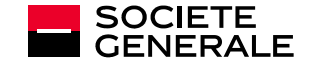

### **1- CONNEXION A LA PLATE-FORME SG MARKETS**

#### Réception d'un e-mail de bienvenue de la plate-forme SG MARKETS (\*)

Lors de la 1<sup>ère</sup> utilisation d'un service de la plate-forme SG MARKETS, vous recevez un e-mail de bienvenue avec les informations permettant d'activer votre profil d'utilisateur.

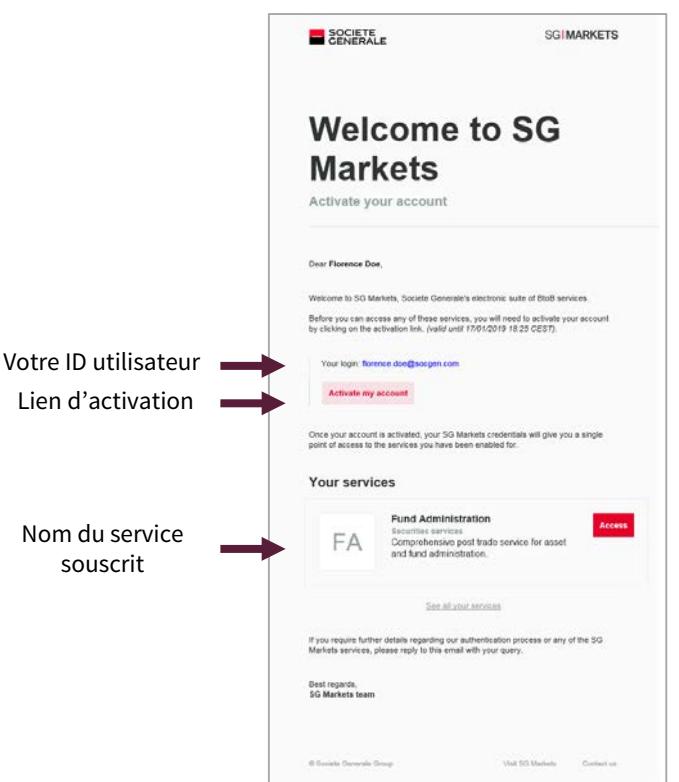

Remarque: Si vous avez déjà activé votre profil d'utilisateur dans SG MARKETS, vous recevrez un e-mail vous informant de la mise à votre disposition d'un nouveau service sur SG MARKETS, avec un lien pour accéder au service

(\*) Vous devriez recevoir les e-mails de SG MARKETS sur votre adresse e-mail professionnelle, telle qu'elle est enregistrée dans votre profil. Les courriers électroniques de la plate-forme SG MARKETS sont envoyés à partir de l'adresse postale service.relationsinvestisseurs@sgss.socgen.com. Tous les liens des courriers électroniques relatifs à la sécurité envoyés par SG MARKETS dirigent vers sgmarkets.com ou ses sous-domaines.

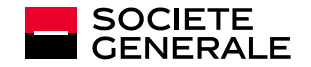

### **1-1 PREMIERE CONNEXION A LA PLATE-FORME SG MARKETS**

#### Définition de votre mot de passe à partir de l'e-mail de bienvenue de SG Markets

| Markets                                                                                                    |                                                                                                    |
|----------------------------------------------------------------------------------------------------|----------------------------------------------------------------------------------------------------|
| Activate your account                                                                                                    | Set your password                                                                                                    |
| ter Florence Don.                                                                                                    | New Password                                                                                                    |
| Internet to 50 Markets, Socials Generative interform aute of Budi services.<br>ethics you an access any of these services, you will need to achieve your account<br>citizing on the activities. And will art (2002) 19:12-20:20; 7) | Re-enter password                                                                                                    |
| Your login: forence doe@socgen.com                                                                                                    | Password strength requirements:                                                                                                |
| Activate my account                                                                                                    | × must be at least 8 characters in length                                                                                      |
| Ince your account is activated, your SQ Markets credentials will give you a single<br>and of access to the sectore you have been pendided for                                                                                       | × must be at maximum 20 characters in length                                                                                   |
| una de ascense no mel anterno es your name ventre menante par                                                                                                    | must contain at least one uppercase letter (A-Z                                                                                |
| four services                                                                                                    | <ul> <li>must contain at least one lowercase tetter (a-2)</li> <li>must contain at least one numeric digit (0-9) or</li> </ul> |
| FAM Administration Excess                                                                                                    | special character (#, !, S, £, @)                                                                                              |
|                                                                                                    | Submit                                                                                                    |
| Sien, al voir anticos                                                                                                    | or cancel                                                                                                    |
| you require further details regarding our authentication process or any of the SG<br>faniets services, please reply to this email with your query.                                                                                  |                                                                                                    |

Une fois reçu l'e-mail de bienvenue, cliquez sur le bouton Activate my account pour choisir votre mot de passe pour et accéder à SG MARKETS. Ce mot de passe vous permettra de vous connecter à la plate-forme SG MARKETS.

Pour les connexions suivantes, si vous vous connectez à partir du même poste de travail, ce mot de passe ne sera plus demandé pour accéder à la plate-forme (le mot de passe est enregistré dans les cookies de votre poste de travail et restera stocké et actif jusqu'à ce que vous le changiez, à moins que vos cookies ne soient supprimés ).

Le lien d'activation dans l'e-mail est actif pendant 14 jours seulement. Si le lien n'est plus actif, reportez-vous à la page 9.

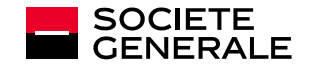

### 1-2 ACCÈS A LA PLATE-FORME SG MARKETS (SI VOTRE PROFIL A ÉTÉ ACTIVÉ)

#### Accéder à SG MARKETS à partir de l'e-mail «Accès accordé» (Access granted en anglais)

| GENERALE                                                                                                    | SGIMARKETS                                                     |                                                                  |
|----------------------------------------------------------------------------------------------------|----------------------------------------------------------------|------------------------------------------------------------------|
| Access gra                                                                                                    | nted                                                           | SOCIETE                                                          |
| (Homologation) Dear Matthieu Brunhammer,<br>We are pleased to confirm that you have now been                                                                           | enabled for additional SG Markets                              | Sign in to SG Connect Please verify your identity.               |
| FINITIAL FUNCTION Securities services<br>FA Comprehensive post trade se<br>and fund administration.                                                                    | nice for aster                                                 | <br>Password  Remember my login email.                           |
| Ston in to see all SG Markets services you currently<br>If you require further details regarding our authentif<br>Markets services, please reply to this email with yo | y have access.<br>Jation process or any of the SG<br>ut query. | Sign in<br>Request access to 5G Markets<br>Forgot your password? |
| Kind regards,<br>SG Markets team                                                                                                    |                                                                | Notice to US persons                                             |
| © Societe Generate Group                                                                                                    | Vent SG Mannets Constact us                                    |                                                                  |

Cliquez sur le bouton Access. Vous êtes dirigé vers les écrans de connexion de SG MARKETS (https://sso.sgmarkets.com).

Entrez votre adresse e-mail professionnelle et votre mot de passe pour vous connecter.

Si vous avez oublié votre mot de passe, veuillez vous reporter à la page 9.

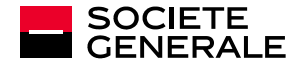

### **2- ACCÉDER AUX SERVICES DE SGSS**

#### 2-1 Re-connexion à SG MARKETS (si besoin)

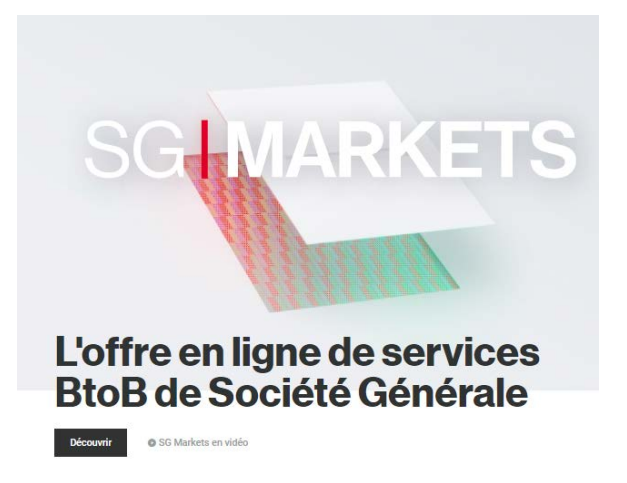

Nos solutions flexibles, adaptées à vos besoins

#### Via le site information <u>SG MARKETS</u>

https://info.sgmarkets.com/en/

| Sign in to         | SG Connect                  |  |
|--------------------|-----------------------------|--|
| Please verify your | identity.                   |  |
| 1                  |                             |  |
| Password           |                             |  |
| 😴 Remember my      | login email 😧               |  |
|                    | Sign in                     |  |
|                    | Request access to SG Market |  |
|                    | Forgot your password        |  |

Ou via un accès direct à n'importe quel service de SGSS. https://fundadmin.sgmarkets.com

Conseil: créez un signet avec un accès direct dans votre navigateur!

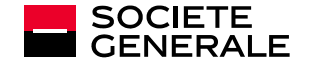

### **2- ACCÉDER AUX SERVICES DE SGSS**

#### 2-2 Page de Custody Solutions

|               |                                     |                                                 |                                                 |                                               |                                                               |          | John DOE<br>Déconnexion | Custod | WARKETS       |
|---------------|-------------------------------------|-------------------------------------------------|-------------------------------------------------|-----------------------------------------------|---------------------------------------------------------------|----------|-------------------------|--------|---------------|
| Mes comptes 🔻 | Rapports en ligne  Abonnements(Nouv | reau) 🔻 Abonnements 👻                           | Administration abonnements 🔻                    | Fiscalité 🔻                                   | Gestion du passif 🔻                                           | Refere   | entiel et alertes 🔻     | Vidéos | Habilitations |
|               | Custody                             | y Soluti                                        | ions                                            |                                               |                                                               |          |                         |        |               |
|               | Mes comptes $\Rightarrow$           | Rapports en ligne<br><b>Titres</b>              |                                                 | Rapports en lig<br>Espèces                    | jne                                                           |          |                         |        |               |
|               | Editer un IBAN/RIB $\rightarrow$    | Mouvements →<br>(nouveau)                       | Mouvements →                                    | Relevé<br>espèces<br>(nouveau)                | → Relevé<br>espèces                                           | <i>→</i> |                         |        |               |
|               |                                     | Titres →                                        | Hitres<br>(nouveau)<br>MIFID II →               | Liste des<br>opérations<br>espèces            | → Structure de<br>Centralisation<br>de trésorerie<br>physique | →<br>I   |                         |        |               |
|               |                                     | urres<br>Inventaire →                           | Positions<br>Titres<br>Inventaire →<br>certifié | Flux<br>prévisionnels<br>espèces<br>(nouveau) | → Flux<br>prévisionnels<br>espèces                            | <i>→</i> |                         |        |               |
|               |                                     | Historique des →<br>positions sur<br>une valeur | Evolutions des →<br>inventaires                 | Echelles<br>d'intérêts                        | → Echelles<br>d'intérêts                                      | ÷        |                         |        |               |

#### 2-2 La page d'accueil Fund Admin : menu horizontal en haut de la page.

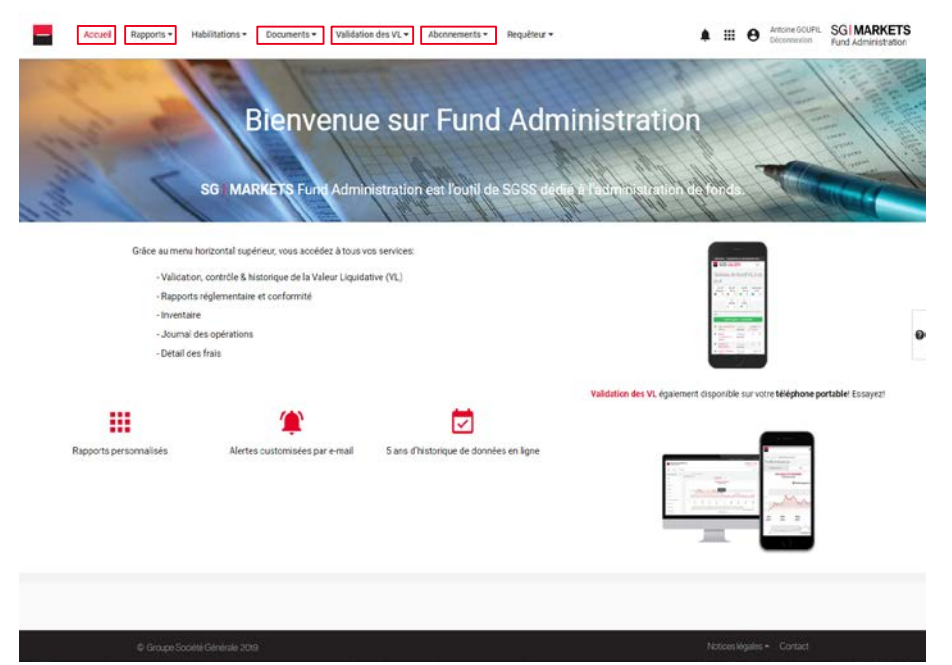

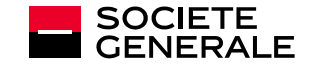

SGSS- GUIDE DE L'UTILISATEUR - 1ÈRE CONNEXION 8

### **3- CONNEXION AVEC AUTHENTIFICATION FORTE**

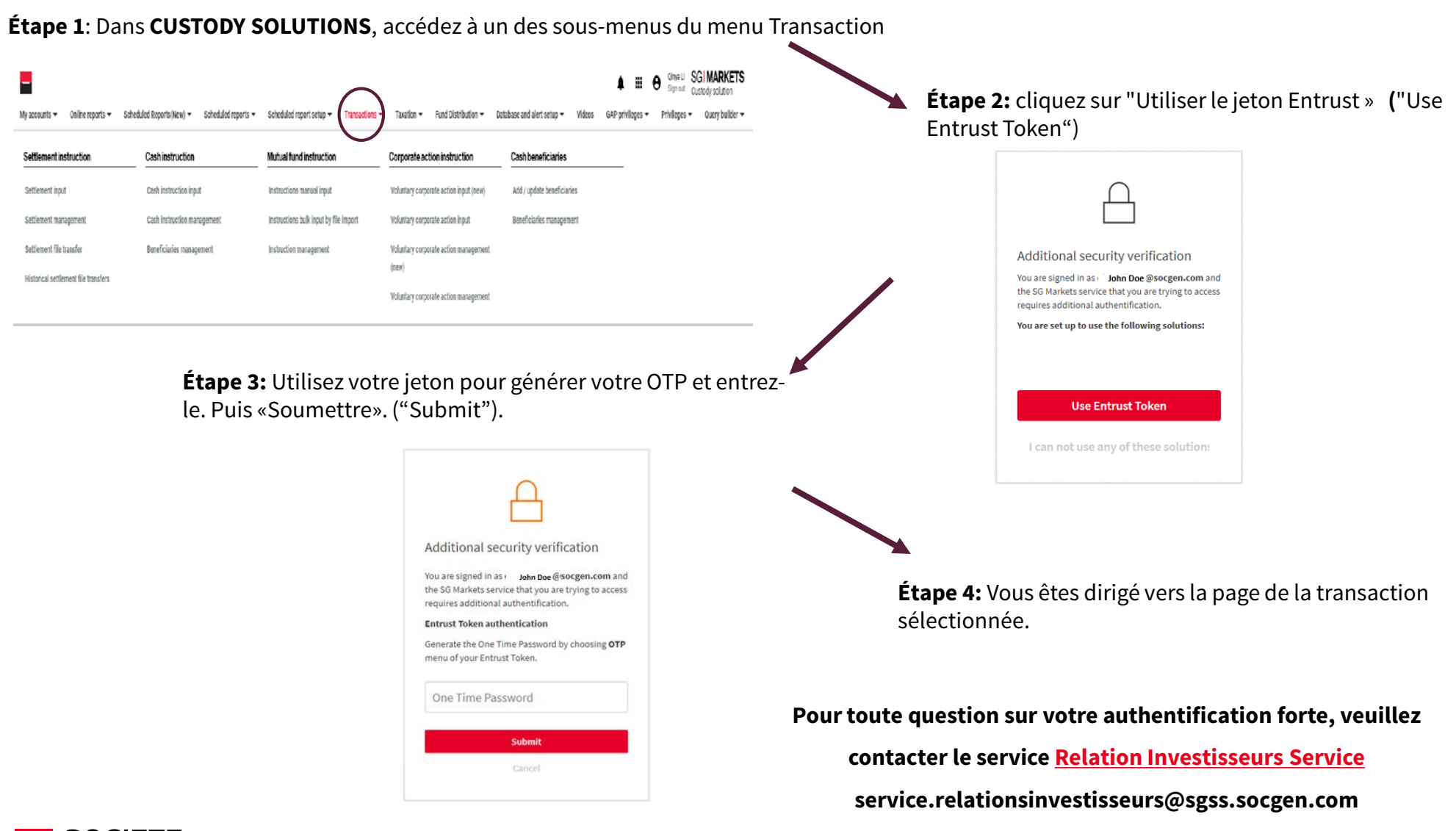

### **3- COMMENT REINITIALISER SON MOT DE PASSE**

Si vous avez oublié ou si vous souhaitez modifier votre mot de passe de connexion à SG Markets :

Sous les champs d'authentification, un lien « Mot de passe oublié » (« *Forgot your password*" en anglais) vous permet de demander un nouvel e-mail pour réinitialiser votre mot de passe. Une fois reçu cet e-mail (sur votre adresse électronique professionnelle enregistrée), cliquez sur le bouton Reset my password et définissez votre nouveau mot de passe.

|                                                                              | SOCIETE SGIMARKETS                                                                                                    | Set your password                                                                                                    |
|------------------------------------------------------------------------------|----------------------------------------------------------------------------------------------------|----------------------------------------------------------------------------------------------------|
| Sign in to SG Connect<br>Please verify your identity.                        | Account setting<br>Reset your password                                                                                                    | New Password Re-enter password Password strength requirements:                                                                                                    |
| Password  Remember my login email  Sign in                                   | Dear Florence Doe<br>You have requested to reset the password for your SG Markets account. Please click<br>the link below to reset your password (valid antil 08/01/2019 18/41 CEST)<br>Your login: florencedoe@gmail.com<br>Reset my password | <ul> <li>must be at least 8 characters in length</li> <li>must be at maximum 20 characters in length</li> <li>must contain at least one uppercase letter (A-Z)</li> <li>must contain at least one lowercase letter (a-z)</li> <li>must contain at least one numeric digit (0-9) or<br/>special character (#, !, S, £, @)</li> </ul> |
| Pequest access to SG Market<br>Forgot your password?<br>Notice to US persons | Bost regardids.<br>SG: Markets learn<br>© Bocets Generate Gexup Visit SG Markets Contact us                                                                                                    | Submit<br>or cancel                                                                                                    |

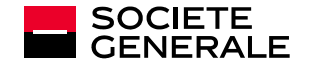

Pour plus d'information, vous pouvez utiliser le formulaire de contact en ligne dans le «centre d'aide» (« help center » en anglais) accessible à partir de la page d'authentification.

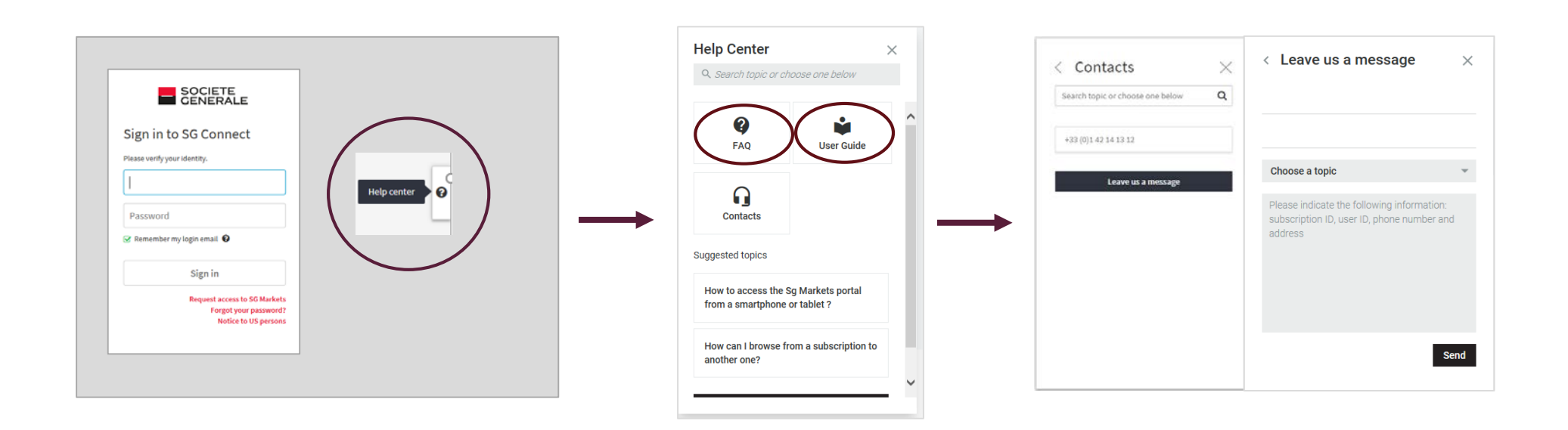

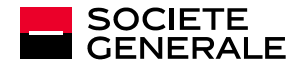

# THE FUTURE SOCIETE IS YOU GENERALE